# テンプレート前ロール「ロール 3」の F6 表示修正と F5 ルビ送信

表示された文を前ロールにして、F6キーで「訂正送信」機能、F5キーで「ルビ送信」機能を使えます。

#### 1)F6 表示修正機能

【概要】

・「表示部」に表示された文を「前ロール 3」に取り込んで、「訂正送信」ウィンドの機能が F6 キーで使えます。今までの F7 キー、F11 キー、F9 キーなどの訂正 F キーも利用できます。

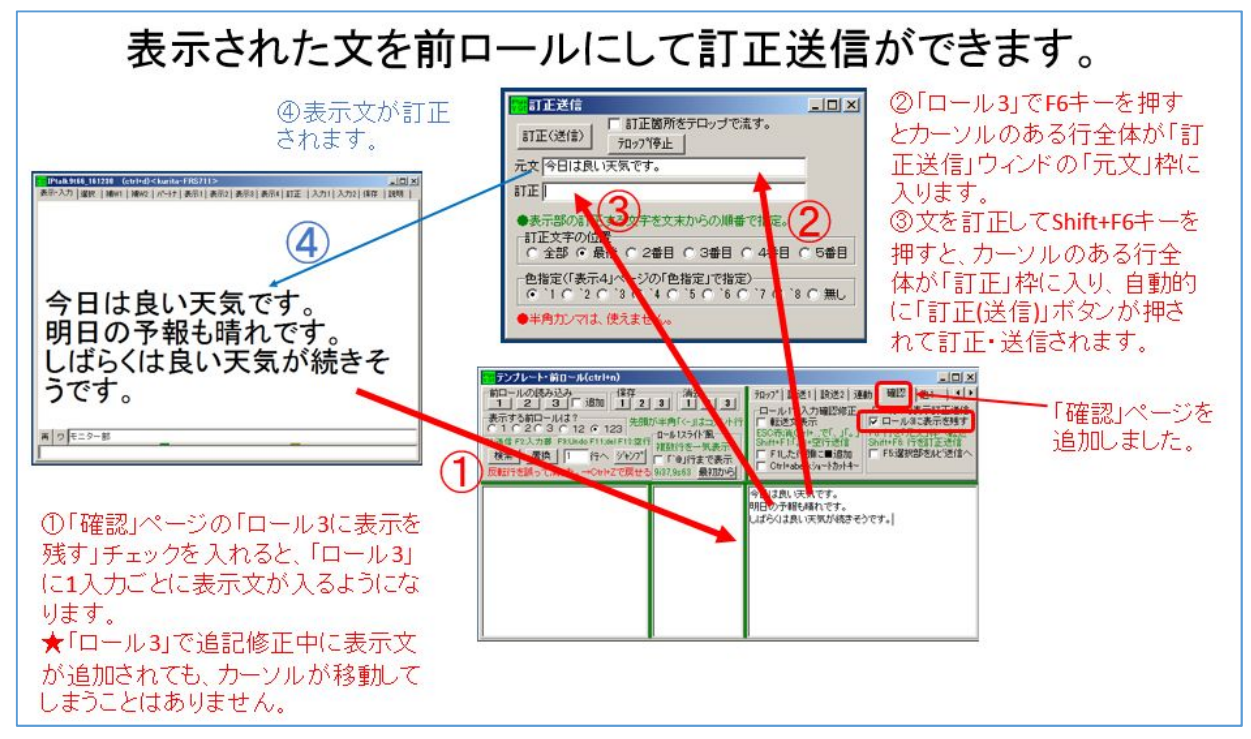

「ルビを表示している」場合は「泣き分かれ」した文を訂正する時に注意が必要です。(手順が複雑) それで、まず「ルビを表示していない」場合の説明をします。

### 1-1) ルビを表示していない場合

| No | 操作                           | 反応                         |
|----|------------------------------|----------------------------|
| 1  | ①IPtalk9t66.exe を起動します。      |                            |
|    | ②表示設定を同じにするために、「保存」ページの「初期   |                            |
|    | 値に戻す」ホダンを押します。               |                            |
|    | ③「選択」ページの「上級者用(全機能)」のラジオボタンを |                            |
|    | 入れてます。                       | 【注意】                       |
|    |                              | 「固定桁数で表示する」チェックを外せば「ルビを送受  |
|    | 【ヒント】                        | 信する」チェックも外れますが、逆に「ルビを送受信す  |
|    | ②「初期値に戻す」ボタンを押さない場合は、「表示 1」ペ | る」チェックを外しても「固定桁数で表示する」チェック |
|    | ージの「固定桁数で表示する」チェックを外してください。  | は外れません。                    |

| 2 | ①「テンプレート前ロール」ウィンドを表示して、                                        | ②-1 説明のウィンドが出ます。                           |
|---|----------------------------------------------------------------|--------------------------------------------|
|   | ②「確認」ページの「ロール 3 で表示訂正送信」枠の「ロ                                   | 「「表示をロール3に入れる」チェックを入れると「訂正                 |
|   | ール3に表示を残す」チェックを入れます。                                           | 送信」ウィンドの訂正機能を F6 キーで使うことができ                |
|   |                                                                | るようになります。「F6 キー」でカーソルのある行を                 |
|   | 7ロッ7°  設送1  設送2  連動 確認 他1 ▲▲                                   | 「元文」枠に転送します。「Shift+F6 キー」でカーソル             |
|   | □ 転送文表示<br>ESC示消Ctrl+_で[、」[。」  F& 行を「元文」枠へ転送                   | のある行を「訂正」枠に転送し「送信」します。                     |
|   | Shift+F13にし+空行送信 Shift+F5:行参訂正送信<br>「F1した行頭に重迫加 「F5:選択部をルビ送信へ」 | 「元文」を確認して使う事を想定しているので「訂正送                  |
|   |                                                                | 信」ウィンドを表示します。」                             |
|   |                                                                | ②-2「訂正送信」ウィンドが表示されます。                      |
|   |                                                                | ・「テンプレート前ロール」ウィンドの上辺りに移動する                 |
|   |                                                                | と良いと思います。                                  |
|   | ③「ロール 1」と「ロール 2」も消去しておくと良いと思いま                                 | ②-3「前ロール 3」を消去しますか?と出るので「はい」               |
|   | す。                                                             | を押す。                                       |
|   |                                                                | ・前ロールは改行されないので、横に広めにしておく                   |
|   |                                                                | のが良いと思います。                                 |
| 3 | 「メイン」ウィンドの「入力部」で何か入力して、それを訂                                    | ①「表示部」と「ロール3」に入力文が表示されます。                  |
|   | 正してみます。                                                        | 入力部(Enter・未干に添す、CtyleEnter・入力部内で研行         |
|   | <ol> <li>①Enter して「入力部・・・」を表示に流し、</li> </ol>                   | → 今日は朝い天気です。                               |
|   | 「今日は <mark>酔い</mark> 天気です。」+Enter、                             | 明日は雨です。                                    |
|   | 「明日は雨です。」+Enterとに入力します。                                        |                                            |
|   |                                                                |                                            |
|   | ②「ロール3」で「今日は良い天気です」の行にカーソルを                                    | ②カーソルのある行全体が「訂正送信」ウィンドの「元                  |
|   | 置き、F6 キーを押します。                                                 | 文」枠に入ります。                                  |
|   |                                                                | 元文今日は酔い天気です。                               |
|   |                                                                |                                            |
|   | (3)ロール 3)で「酔い」を「良い」に訂正して、Shitt+F6 キ                            | ③カーソルのある行全体か「訂正送信」ワイントの「訂                  |
|   | 一を押します。                                                        | 正」 に入り、「訂正(送信)」 ホタンか 押されて、                 |
|   | 入力部(Enter:表示に流す Ctrl+Enter:入力部内で政行                             | 訂正今日は良い天気です。                               |
|   | 今日 は <mark>良し</mark> 大気です。<br>  明日 は雨です。                       | まー如が訂てされます                                 |
|   |                                                                |                                            |
|   | 【ポイント】                                                         | 入力部 (Enter:表示に流す                           |
|   |                                                                | Ctrl+Enter: 入力部内で改行<br>ESC: 消去 Ctrl+Z: 消去取 |
|   |                                                                | <u>消)</u><br>今日は <u>良</u> い天気です。           |
|   | ノントに送っているす。このにの、日生体が出立された                                      |                                            |
| 4 | 「明日」という文字だけを「昨日」に訂正してみます。                                      |                                            |
| ' |                                                                |                                            |
|   | を作ります。                                                         |                                            |
|   |                                                                | ারকাত্র                                    |
|   |                                                                |                                            |
|   | ②「明日」の行で F6 を押します。                                             | <br> ②「元文 枠に「明日」と入ります。                     |
|   |                                                                |                                            |

|   | ③「明日」→「昨日」に訂正して、Shift+F6 を押します。                                                                                     | ③「訂正」枠に「昨日」と入って、表示が訂正されま                                            |
|---|----------------------------------------------------------------------------------------------------|---------------------------------------------------------------------|
|   | 【ポイント】<br>行を Enter で分割して「元文」に使い、その行をそのまま<br>訂正します。                                                                  | す。                                                                  |
| 5 | 訂正している途中で、表示が追記されてもカーソルが動                                                                                           |                                                                     |
|   | いたりせず、訂正を続けられることを試します。                                                                                              |                                                                     |
|   | ①「表示 1」ページの「空行にみ改行」チェックを入れま                                                                                         | 2                                                                   |
|   | す。<br>②「原稿前ロール」ウィンドを表示し、「前ロールの読込<br>み」枠の「A」ボタンを押して、IPtalk に同梱されていた「O<br>テンプ前ロール修正の練習用音声入カログ.txt」などの<br>前ロールを読み込みます。 |                                                                     |
|   | ③「原稿前ロール」ウィンドの下の方の「前ロール A 自動                                                                                        | ③「表示部」と「ロール 3」に流れ始めます。                                              |
|   | 流し」枠の「表示部へ1行づつ流す」チェックを入れます。                                                                                         | 「ロール 3」は下まで行くとスクロールして最新行を表                                          |
|   | 「流す」ボタンを押します。<br>↑ 上の境界は移動できます。<br>前ロールA自動流し<br>「確認修正パルットへ1行うつ流す」<br>流す<br>「ウ止<br>1分間に流す文字数 <sup>300</sup> ・        | 示します。                                                               |
|   | ④「ロール 3」をクリックして、カーソルを「ロール 3」に置き                                                                                     | ④カーソルを「ロール 3」に置くと、表示が追加されて                                          |
|   | ます。「ロール 3」で何か入力したり、カーソルを矢印キー                                                                                        | も自動的にはスクロールしません。                                                    |
|   | で移動させることができることを確認してください。                                                                                            | 入力も通常通りにできます。                                                       |
|   | ⑤F6 キーで「元文」、Shift+F6 キーで「訂正」を試してみ<br>てください。                                                                         | ⑤【ヒント】スクロールが速過ぎる場合は、「原稿前ロ<br>ール」の「1 分間に流す文字数」を「200」くらいに下げ<br>てください。 |
|   | ⑥「ロール 1」や「ロール 2」をクリックリしてカーソルを移                                                                                      | ⑥「ロール 3」にカーソルがある時だけ自動スクロー                                           |
|   | 動して「ロール 3」が最新行を表示することを確認してくだ<br>さい。                                                                                 | ルが止まります。                                                            |
|   | ⑦「停止」ボタンを押します。                                                                                                    | ⑦前ロールが止まります。                                                        |
|   | もう一度、最初から流す場合は、「原稿前ロール」の「い                                                                                          |                                                                     |
|   | ろいろ」枠の「行ジャンプ」ボタンを押すと1 行目に戻りま                                                                                        |                                                                     |
|   | す。                                                                                                    |                                                                     |

| 6 | 「ロール 3」で使える他の訂正機能を試します。                                                                                        |                                                   |
|---|----------------------------------------------------------------------------------------------------|---------------------------------------------------|
|   | F7 キーを試します(「ロール 3」のみの機能)                                                                                       | ②F7キーのテンプレート「訂正 : ↑の「」は「」です。」                     |
|   | ①メインウィンドの「訂正」ページで「F7 キーを訂正キー                                                                                   | の「」の部分に選択された文が、「入力部」か「サブ                          |
|   | にする」チェックを入れます。                                                                                                 | 入力」ウィンドの上段枠に入り、カーソルが移動し                           |
|   |                                                                                                    | ます。                                               |
|   | ②「ロール 3」で範囲選択して F7 キーを押します。                                                                                    | 再 ワ モニター部                                         |
|   | ③訂正文を入れて、Enter キーで表示に流します。                                                                                     | 訂正:↑の「 <mark>良い天気」</mark> は「」です。                  |
|   | ④Ctrl+n で「ロール 3」にカーソルを戻します。                                                                                    | 【ヒント】「サブ入力」ウィンドが表示されていれば、<br>「サブ入力」ウィンドを優先して入れます。 |
|   |                                                                                                    |                                                   |
| 7 | 「テンプレート前ロール」の他の機能は通常と同じに使え                                                                                     |                                                   |
|   | ることを試します。                                                                                                    |                                                   |
|   | F1 キー、F9 キー、F11 キーを試します。                                                                                       |                                                   |
|   | ①F1 キーで表示に流れます。                                                                                                | ①表示に F1 で流すと、「ロール 3」にも表示されるの                      |
|   | この時、「他 2」ページの「カーソルの送り方」や「F1 で空                                                                                 | で、同じ文が2行表示されることになります。                             |
|   | 行も送る」チェックなども有効です。                                                                                              |                                                   |
|   | 「連動」ページの「モニターに送信」のチェックも有効で                                                                                     |                                                   |
|   | す。                                                                                                    | 今日は良い天気です。                                        |
|   | ②F9 キーを押すと Undo します。ただし、表示はどこにも                                                                                |                                                   |
|   | 戻って来ません。                                                                                                    |                                                   |
|   | ③メインウィンドの「訂正」ページで「F11 キー」枠の「Del<br>キー/Cls キーにする」チェックを入れます。<br>F11 キーを押すと「表示部」の最後の1文字が消えます。<br>Shift+F11 で消去です。 |                                                   |
|   |                                                                                                    |                                                   |

【ヒント】

「訂正送信」ウィンドを使っている方には当たり前と思いますが、「元文」指定には「表示部の色記号」や「表示部での改行」 を意識する必要があります。

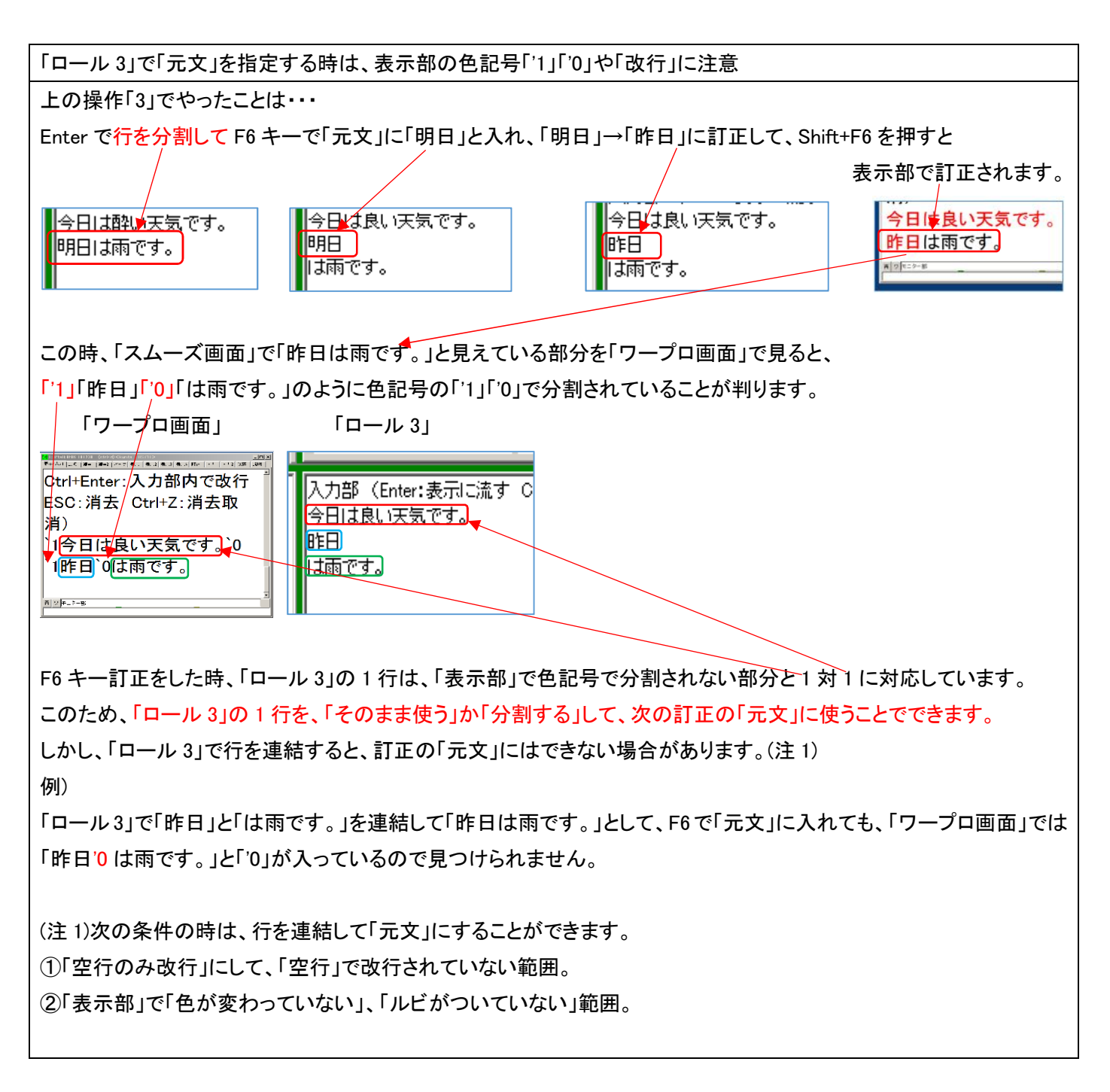

## 1-2) ルビを表示している場合

「表示 1」の「ルビを送受信する」チェックが入っている場合は、「元文」の指定に注意が必要です。 「泣き分かれ」している文は「元文」に指定できません。

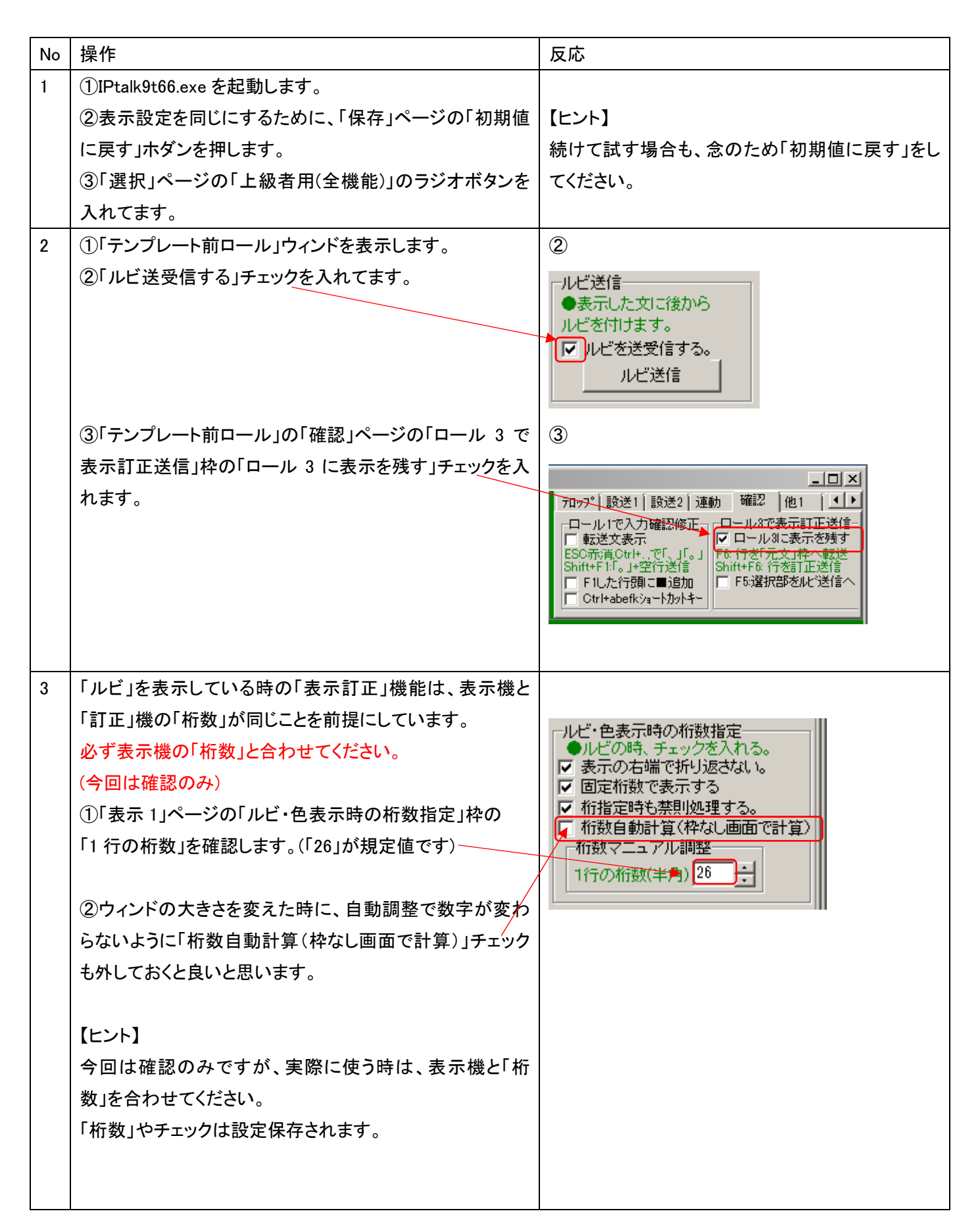

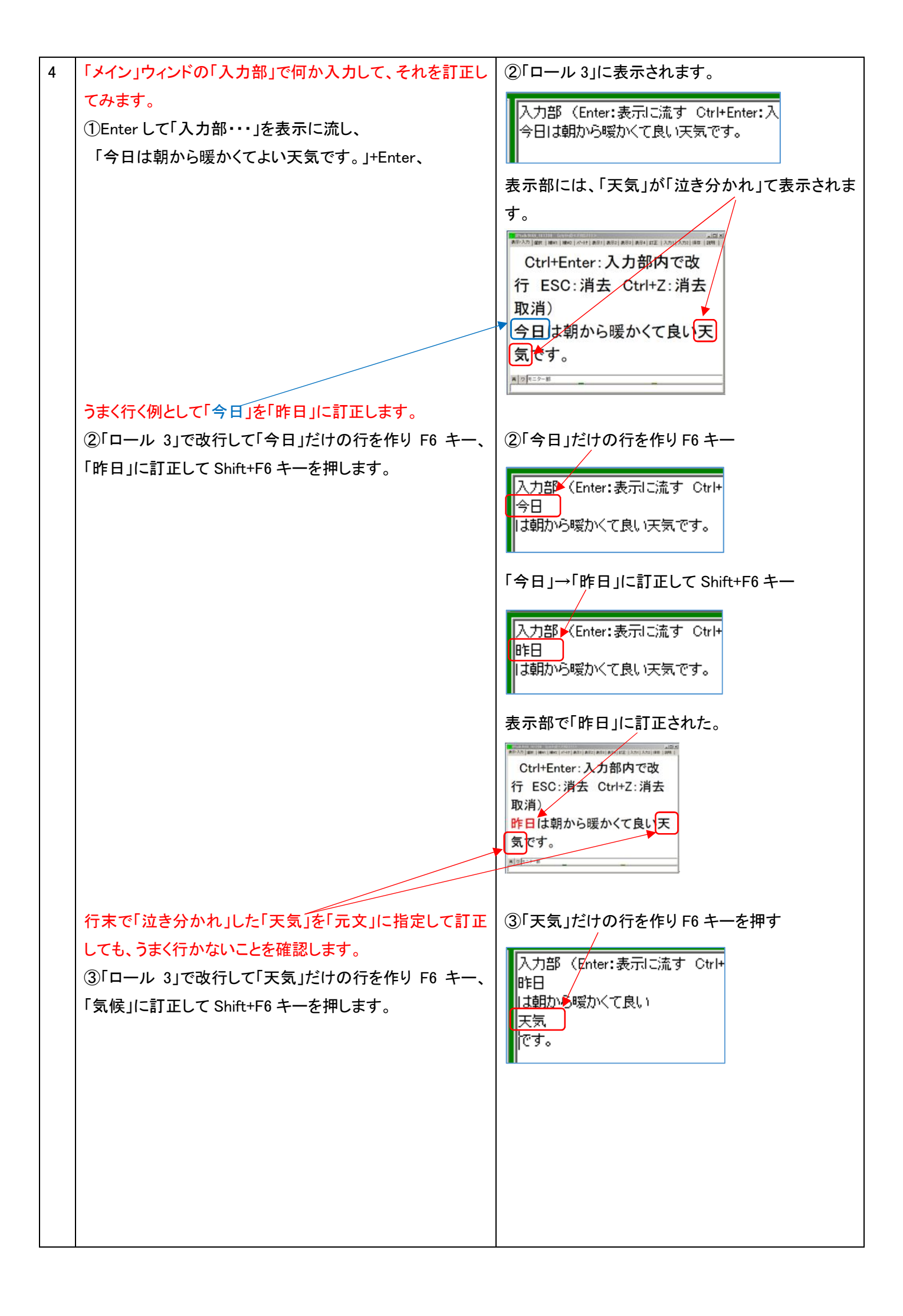

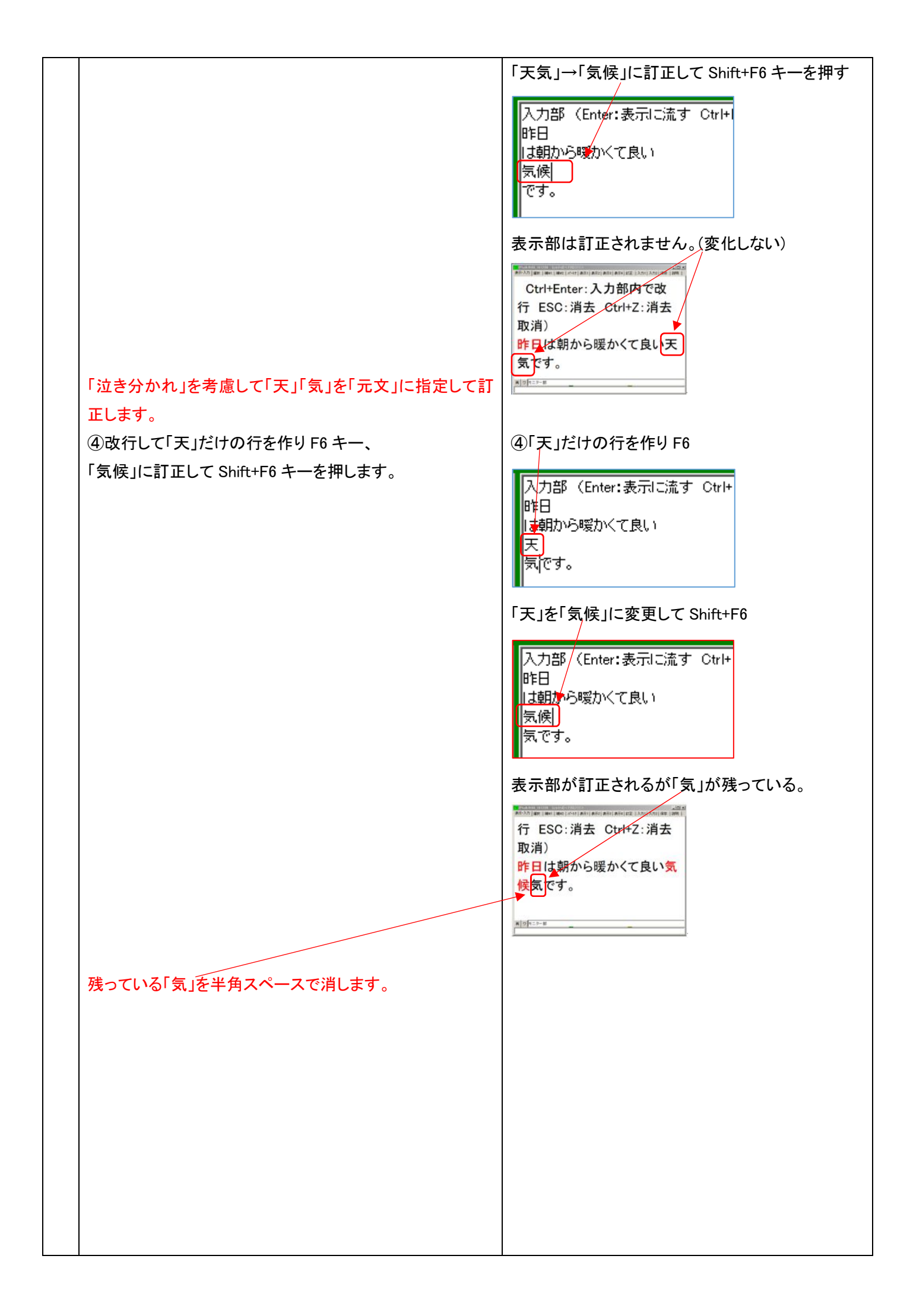

| 残っている「気」を半角スペースで消します。                                                                                                    | 5                                                                                                    |
|----------------------------------------------------------------------------------------------------|----------------------------------------------------------------------------------------------------|
| ⑤次に「気」だけの行を作り F6 キー、                                                                                                    | 「気」だけの行を作り F6                                                                                                    |
| 半角スペース「」に訂正して Shift+F6 キーを押します。                                                                                                    | 入力部 (Enter:表示に流す Ctrl+<br>昨日<br>は朝から暖かくて良い<br>気候<br>気                                                                                                    |
|                                                                                                    | 半角スペース「」」に訂正して Shift+F6 キー                                                                                                    |
|                                                                                                    | 入力部 (Enter:表示に流す Ctrl+)<br>昨日<br>は朝から暖かくて良い<br>気候                                                                                                    |
| 【ポイント】                                                                                                    | 090                                                                                                    |
| 「泣き分かれ」した文は「元文」にできない。                                                                                                    | 表示部の「気」が消えます。                                                                                                    |
| 2 度に分けて訂正する必要がある。<br>【ヒント】<br>「ルビ表示なし」の時であれば、「表示部」で「泣き分れ」し<br>た文も「実は連結していて、行末で折り返されているだけ」<br>なので「元文」にできます。<br>つまり、「ルビ表示なし」の方が「訂正送信」が楽になりま<br>す。                   | Weith All and All and All a |
| 【注意】<br>「表示機」を「ルビ表示なし」にする場合、「補 W1」ページの<br>「ルビを送受信する」チェックを外しただけではダメで、<br>「表示 1」ページの「固定桁数で表示する」チェックも必ず外<br>してください。<br>・「ルビ表示なし」にする時は、表示機を含めて入力班全員<br>が「ルビ表示なし」にします。 |                                                                                                    |

## <u>2)F5 ルビ送信機能</u>

【概要】

・「ロール3」に表示された文を使ってF5キーで「ルビ送信」ができます。F5「ルビ送信」機能は、F6「表示訂正」機能と混在して使えます。

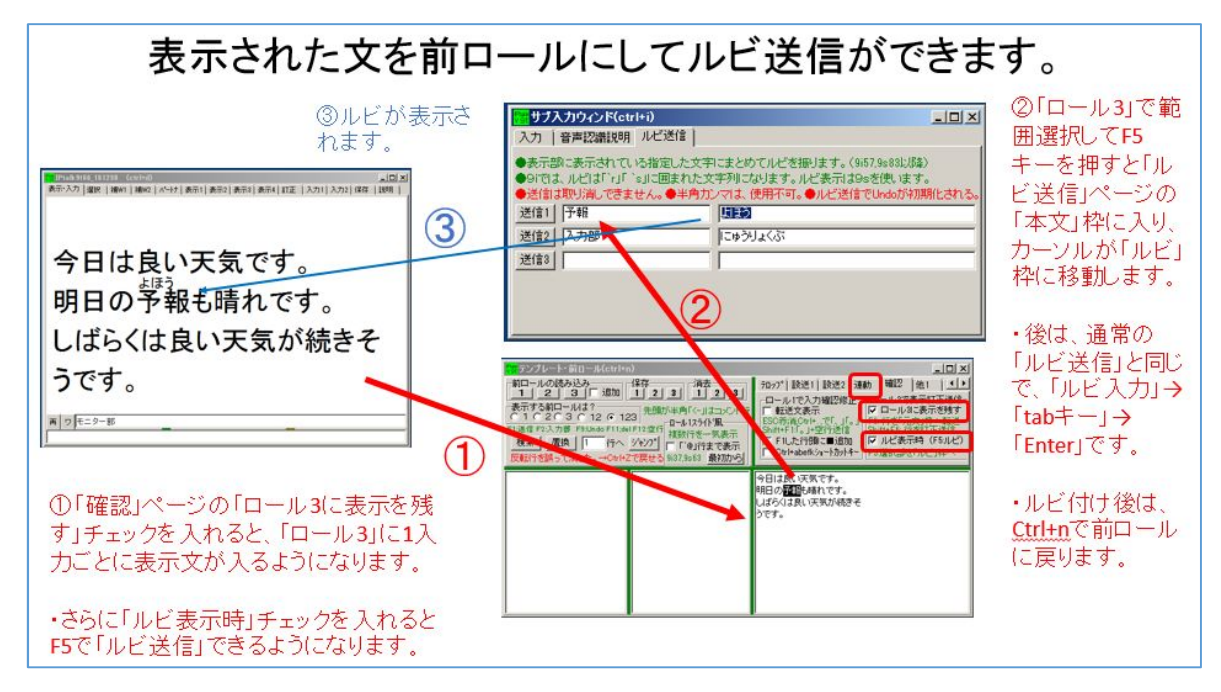

2-1)「ロール3」の「ルビ送信」の簡単な試し方

| No | 操作                                                                                | 反応                      |
|----|-----------------------------------------------------------------------------------|-------------------------|
| 1  | ①IPtalk9t66.exe を起動します。                                                           |                         |
|    | ②表示設定を同じにするために、「保存」ページの「初期値                                                       | 【ヒント】                   |
|    | に戻す」ホダンを押します。                                                                     | 続けて試す場合も、念のため「初期値に戻す」をし |
|    | ③「選択」ページの「上級者用(全機能)」のラジオボタンを                                                      | てください。                  |
|    | 入れてます。                                                                            |                         |
|    |                                                                                   |                         |
| 2  | ①「テンプレート前ロール」ウィンドを表示します。                                                          | ①「テンプレート前ロール」ウィンド       |
|    | ②「ルビ送受信する」チェックを入れて、「ルビ送信」ボタン<br>を押します。<br>ルビ送信<br>・表示した文に後から<br>ルビを送受信する。<br>ルビ送信 |                         |

|     | ③「テンプレート前ロール」の「確認」ページの「ロール 3 で                                                   | ③-1 説明のウィンドが出ます。                                                               |
|-----|----------------------------------------------------------------------------------|--------------------------------------------------------------------------------|
|     | 表示訂正送信」枠の「ロール 3 に表示を残す」チェックを入                                                    | ③-2「訂正送信」ウィンドが表示されます。                                                          |
|     | れ、ます。                                                                            | ③-3「ルビ送受信する」チェックが入ってるとメッセ                                                      |
|     |                                                                                  | ージが出ます。                                                                        |
|     | 7日27° 設送1 設送2 連動 確認 他1 ▲                                                         | ③-4「前ロール 3」を消去しますか?と出るので「は                                                     |
|     | 「ロールドで人力確認修正」ロールの名表示は正定信<br>「転送文表示 「レール3に表示を残す」<br>ESO売消心tht,で「」「、」「● 行を行った」は小表送 | い」を押す。                                                                         |
|     | Shift+F1F。」+空行送信<br>F1した行動に軍追加<br>F5選択部をルビ送信へ                                    | 「ロール 1」と「ロール 2」も消去しておくと良いと思い                                                   |
|     |                                                                                  | ます。                                                                            |
|     |                                                                                  |                                                                                |
|     | ④「ルビ表示時(F5: ルビ)」チェックを入れます。                                                       | ④ (反応なし)                                                                       |
|     |                                                                                  |                                                                                |
|     | 7ロッフ° 設送1 設送2 連動 確認  他1   ◀ ▶                                                    | 【ヒント】                                                                          |
|     | - ロール1で入力確認修正 ロール3で表示訂正送信<br>「 転送文表示                                             | 「F5:選択部をルビ送信へ」チェックを入れても、F6                                                     |
|     | ESOが利していた。<br>Shifter Hio」+空行法言<br>FILLた行頭に■追加<br>FILLた行頭に■追加                    | キーの表示訂正もできます。                                                                  |
|     | Ctrl+abefk>a~h功水车~                                                               |                                                                                |
| 3   | 「ルビ」は、表示機と「ルビ送信」機の「桁数」が同じことを前                                                    |                                                                                |
| C I | 埠にしています 必ず表示機の「桁数」と合わせてくださ                                                       |                                                                                |
|     |                                                                                  | −ルビ・色表示時の桁数指定<br>●ルビの時、チェックを入れる。                                               |
|     |                                                                                  | ▼ 表示の右端で折り返さない。                                                                |
|     |                                                                                  | ▶ 固定桁剱で表示する<br>▶ 桁指定時も禁則処理する。                                                  |
|     | 「11」の相致」を確認します。(126」が規定値です)                                                      | ↓ 桁数自動計算(枠なし画面で計算)                                                             |
|     | ②ウンドのナキさな亦った時に、自動調整で数字が亦わ                                                        |                                                                                |
|     | 2.712トの人をで変えた時に、日動調金で数子が変わ                                                       |                                                                                |
|     | ちないように「竹剱日期計算(枠なし画面で計算)」ナエック                                                     |                                                                                |
|     | も外しておくと良いと思います。                                                                  |                                                                                |
|     | [ L \ , L ]                                                                      |                                                                                |
|     |                                                                                  |                                                                                |
|     | う回は確認のみじりか、美际に使つ時は、衣示機と 桁                                                        |                                                                                |
|     | 致」を合わせてくたさい。<br>「たましょう」                                                          |                                                                                |
|     | 「桁剱」やナエックは設定保存されます。                                                              |                                                                                |
| 4   | 「メイン」ワイントの「人力部」で何か人力して、それにルビを                                                    |                                                                                |
|     |                                                                                  | 入力部 (Enter:表示に流す Ctrl+)                                                        |
|     | ()Enterして「人力部・・・」を表示に流し、                                                         | 今日は良い天気です。                                                                     |
|     | 「今日は良い天気です。」+Enter、                                                              | 明日は雨です。                                                                        |
|     | 「明日は雨です。」+Enterとに入力します。                                                          |                                                                                |
|     |                                                                                  | ②「サブ入力」ウィンドの「ルビ送信」ページの 1 段                                                     |
|     | ②「ロール 3」で「天気」を範囲選択して F5 キーを押します。                                                 | 目の「本文」枠に選択した文が入り、「ルビ」枠にカ                                                       |
|     |                                                                                  | ーソルが移動します。                                                                     |
|     | 入力部(Enter:表示に流す)Ctrl+<br>今日は良い <mark>表気</mark> です。                               | サガスカウィンド(ctrl+i)                                                               |
|     | 明日は雨です。                                                                          | <ul> <li>人力   音声認識説明 ルビビョ  </li> <li>●表示的に表示されている指定した文字にまとめてルビを振り</li> </ul>   |
|     |                                                                                  | ●97では、小台は170F「3010囲まれた文字子列になり差す。ルセ<br>●送信は現で満してきません。●半角力ンマは、使用不可。●<br> 注意は「「三字 |
|     |                                                                                  |                                                                                |
|     |                                                                                  | 送信3                                                                            |

|   | ③「ルビ送信」ページの「ルビ」枠で「てんき」と入力し、       | ③「表示部」に「てんき」とルビが表示されます。                                                                                                    |
|---|-----------------------------------|----------------------------------------------------------------------------------------------------|
|   | tab キーで「送信 1」ボタンにフォーカスを移動し、       | 1970-157114 (1177) (Jan (Jan (Jan (Jan (Jan (Jan (Jan (Jan                                                                                                    |
|   | Fnter キーで送信します。                   | Ctrl+Enter:入力部内で改                                                                                                    |
|   |                                   | 行 ESC:消去 Ctrl+Z:消去                                                                                                    |
|   |                                   | 取消)                                                                                                    |
|   | はCtriff を押すとしール 3」にカーノル移動するので、ル   | 今日は良い大気です。                                                                                                    |
|   | ヒ付けを続けより。                         |                                                                                                    |
|   |                                   |                                                                                                    |
|   | 【ヒント】                             |                                                                                                    |
|   | 範囲選択した「本文」は、ルビをどこから表示するかの判断       |                                                                                                    |
|   | に使っているだけなので、「ルビ」と「本文」が意味的に対応      |                                                                                                    |
|   | している必要はありません。                     |                                                                                                    |
| 5 | 「泣き分かれ」した文にルビを付けてみます。             | ①表示部に「天気」が「泣き分かれ」して表示されま                                                                                                    |
|   | ①入力部で「今日は朝から暖かくて良い天気です。」と入        | す。                                                                                                    |
|   | カします。                             |                                                                                                    |
|   |                                   |                                                                                                    |
|   |                                   | 明日は雨です。                                                                                                    |
|   |                                   | 今日は朝から暖かくてよい天                                                                                                    |
|   |                                   | X) (° 9 ° ° ***                                                                                                    |
|   | ②「ロール3」で「天気」を範囲選択」 F5 「てんき」のルビを   | <u>(5)</u>                                                                                                    |
|   | につて Enter   イルキオ                  |                                                                                                    |
|   |                                   | 入力部 (Enter:表示に流す Ctrl+Ent                                                                                                    |
|   |                                   | 今日は良い天気です。<br>明日は雨です。                                                                                                    |
|   |                                   | 今日は朝から暖かくてよい天気です。                                                                                                    |
|   |                                   |                                                                                                    |
|   |                                   | ところが「てんき」のルビは表示されません。                                                                                                    |
|   |                                   | #237(mm;mm;mm;mm;mm;mm;mm;mm;mm;mm;mm;mm;mm;                                                                                                    |
|   | 【ポイント】                            | 今日は良い芳気です。                                                                                                    |
|   | ルビ表示している時は、「泣き別れ」すると、「天」+改行+      | 明日は雨です。                                                                                                    |
|   | 「気」というように改行が入っています。               | 気です。                                                                                                    |
|   |                                   | N [2] e = 3- H                                                                                                    |
|   |                                   |                                                                                                    |
|   |                                   |                                                                                                    |
|   | ③「天」を範囲選択して F5、「てんき」のルビを振って Enter | 3                                                                                                    |
|   | します。                              | 入力部(Enter・表子に法す Ctrl+Ente                                                                                                    |
|   |                                   | 今日は良い天気です。                                                                                                    |
|   |                                   |                                                                                                    |
|   |                                   | 今日は朝から暖かべてよい <mark>表</mark> 気です。                                                                                                    |
|   |                                   | 表示部に「てんき」のルビが表示されます。                                                                                                    |
|   |                                   | a contract of the second second |
|   | 【ヒント】                             | 取消)<br>今日は良い 笑気です。                                                                                                    |
|   | 「天」に「てん」、「気」に「き」と2度に分けてルビを振る方法    | 明日は雨です。                                                                                                    |
|   | もあります。                            | 今日は朝から暖かくてよい天気です。                                                                                                    |
|   |                                   | # 12 (1: A-3)                                                                                                    |
|   |                                   |                                                                                                    |

|   | ルビ付けではなく「天気(てんき)」という方法もあります。             |                                                                   |
|---|------------------------------------------|-------------------------------------------------------------------|
|   | ④F6 訂正を使って「気です。」→「気(てんき)です。」とする          | ④表示部の表示                                                           |
|   | 方法もあります。この時、「色指定」を「無し」とすると良いと            | ADA                                                               |
|   | 思います。                                    | 取消)<br>今日は良い天気です。                                                 |
|   |                                          | 明日は雨です。                                                           |
|   |                                          | 気(てんき)です。                                                         |
|   | 訂正気(てんき)です。                              | ¥ 9 k=>+R                                                         |
|   | ●表示部の訂正する文字を文末からの順番で指定。<br>「訂正文字の位置      |                                                                   |
|   |                                          |                                                                   |
|   |                                          |                                                                   |
| 6 | ルビの「本文」を範囲選択している途中で、表示が追記さ               |                                                                   |
|   | れてもカーソルが動いたりせず、範囲選択を続けられるこ               |                                                                   |
|   | とを試します。                                  | 2                                                                 |
|   | ①「表示 1」ページの「空行にみ改行」チェックを入れます。            | ■ 新築・前口-从ctri+=)<br>● 香水す(1-) 約ロールの読み込み                           |
|   |                                          | 「                                                                 |
|   | ②「原稿前ロール」ウィンドを表示し、「前ロールの読込み」             | Enterで自動で進める桁款 ()<br>1 上の境界は移動できます。                               |
|   | 枠の   A」ボタンを押して、IPtalk に同梱されていた   Oテン     | 「新日ールム自動乱」<br>「福田部屋ブルットへ付きつ流す」<br>「表示部へ付うつ流す」<br>」 タート<br>(株品問題)  |
|   |                                          | 1分間に混す文字数 100 二<br>「約四一ル6のスプジュールで流す<br>「この株、勝子時間巻時にとする<br>話す連問は募分 |
|   | ルを読み込みます。                                |                                                                   |
|   |                                          | ②「まテ部」と「ロール 2」に泣れ始めます                                             |
|   |                                          | ③                                                                 |
|   |                                          |                                                                   |
|   |                                          |                                                                   |
|   | ↑上の境界は移動できます。<br>前ロールA目動流し               |                                                                   |
|   | 「確認修正/パレットへ行つつ流す」<br>「マー表示部へ行行つつ流す」      |                                                                   |
|   | <u>流す」 19世</u><br>1分間に流す文字数 300 <u>-</u> |                                                                   |
|   |                                          |                                                                   |
|   | ④「ロール3」をクリックして、カーソルを「ロール3」に置きま           | ④カーソルを「ロール 3」に置くと、表示が追加され                                         |
|   | す。「ロール 3」で何か入力したり、カーソルを矢印キーで移            | ても自動的にはスクロールしません。                                                 |
|   | 動させることができることを確認してください。                   | 入力も通常通りにできます。                                                     |
|   |                                          |                                                                   |
|   | ⑤範囲選択して F5 キーで「本文」を指定している時に表示            | ⑤【ヒント】スクロールが速過ぎる場合は、「原稿前                                          |
|   | が追加されても範囲選択が解除されないことを確認してく               | ロール」の「1 分間に流す文字数」を「200」くらいに                                       |
|   | ださい。                                     | 下げるか、「表示部」フォントを小さくして表示文字                                          |
|   |                                          | 数を増やしてください。                                                       |
|   |                                          |                                                                   |
|   | ②' ルロ 达信」した彼に してい+n ご 則ロール 3」に戻つしくる      | し、ロール3」にカーフルかめる時には自動人クロー                                          |
|   | C取材 1] -フ)―ノルは修りまり。                      | <i>フレ ハ</i> ゙╨まツまり。                                               |
|   | ⑦「停止」ボタンを押します。                           | ⑦前ロールの自動流しが止まります。                                                 |
|   |                                          |                                                                   |